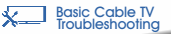

## CABLE TV SUBSCRIPTION WITHOUT A SET-TOP BOX

What to do when you experience the any of the following: No Reception

1. Check the cable wire attached at the back of your TV. Hand-tighten it and make sure that it is properly connected.

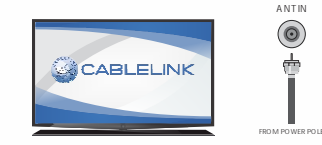

### Snowy or Blurry Reception

1. Check the cable wire attached at the back of your TV. Hand-tighten it and make sure that it is properly connected. 2. If the reception remains to be snowy or blurry, run through all of the channels and take note of those that are still snowy or blurry and call our customer service for assistance.

## No Audio on select channels

Call our customer service for assistance.

### Missing or Jumbled Channels

1. Refer to your TV manual on how to "Auto Scan" or "Auto Program" channels,

2. If this guide is not available, you may call our customer service for assistance.

# CABLE TV SUBSCRIPTION WITH A SET-TOP BOX

What to do when you experience the any of the following:

#### No Reception

1. Check if the A/V or HDMI connection (whichever is used) from the set-top box going to the back of your TV is properly connected.

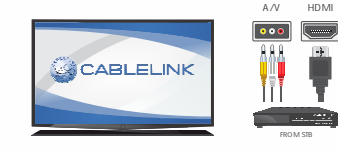

### **Pixelated Picture**

1. Check the cables from the set-top box to your TV and make sure that all are properly connected. 2. Make sure that your set-top box is turned on.

#### No Audio on select channels

1. Find the "Audio Left/Right" button on your remote. Press it until you hear an audio.

2. For Zinwell branded set-top boxes, press Menu > System Setting > A/V Output Setting > Sound Mode > Stereo > then press Ok.

3. If the channel remains to have no audio, call our customer service for assistance.

# HOW TO SCAN ALL CHANNELS ON YOUR SET-TOP BOX

1. By using the remote control of your set-top box, press the MENU button and select AUTO SCAN.

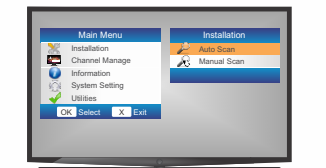

2. After pressing AUTO SCAN, fill up the fields with the correct parameters. There are two sets of parameters available.

3. Call our customer service at 988-5465 to know which set should you use and the corresponding parameters for your set.

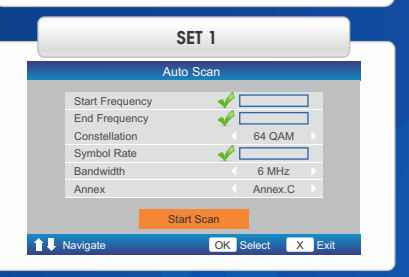

|             |                                                                                        | SET 2     | 2   |                            |    |     |
|-------------|----------------------------------------------------------------------------------------|-----------|-----|----------------------------|----|-----|
|             |                                                                                        | Auto Sca  | n   |                            |    |     |
|             | Start Frequency<br>End Frequency<br>Constellation<br>Symbol Rate<br>Bandwidth<br>Annex |           | ✓ C | 64 QAM<br>6 MHz<br>Annex.C |    |     |
|             |                                                                                        | Start Sca | n   |                            |    |     |
| ↑↓ Navigate |                                                                                        |           | OKS | elect                      | XE | xit |
|             |                                                                                        |           |     |                            |    |     |
| Scan        |                                                                                        |           |     |                            |    |     |

| Channel Found   |           |   |     |  |  |  |  |  |
|-----------------|-----------|---|-----|--|--|--|--|--|
| TV : 70         | Radio     |   |     |  |  |  |  |  |
| KBS WORLD       |           |   |     |  |  |  |  |  |
| ARIRANG         |           |   |     |  |  |  |  |  |
| NHK WORLD       |           |   |     |  |  |  |  |  |
| A PLUS          |           |   |     |  |  |  |  |  |
| VOA             |           |   |     |  |  |  |  |  |
| FRANCE 24       |           |   |     |  |  |  |  |  |
| Progress        |           |   |     |  |  |  |  |  |
| Scan Status     | 11/24     |   |     |  |  |  |  |  |
| Parameter       |           |   |     |  |  |  |  |  |
| Scan Percentage |           |   |     |  |  |  |  |  |
| 👃 Navigate      | OK Select | Х | Exi |  |  |  |  |  |

4. Wait until the scanning is finished.

browse and watch.

|              | TV Channel List |      |               |          |
|--------------|-----------------|------|---------------|----------|
|              |                 | 2    | RESERVED CH   |          |
|              | S               | 3    | RH TV         |          |
|              |                 | 4    | SHOP TV       |          |
|              |                 | 5    | COMMUNITY CH  |          |
|              |                 | 6    | BEAM 31       |          |
|              | 5               | 7    | RESERVED CH   |          |
|              | 5               | 8    | ABS CBN 2     |          |
|              | 5               | 9    | PTV 4         |          |
|              | 5               | 10   | TV 5          |          |
|              | 5               | 11   | AKSYON TV 41  |          |
|              | 1               | -    | TV/Radio      | 1/15     |
| Press the Ok | butto           | n to | see your chan | nel list |

| HOW TO SCAN MISSING CHANNELS                                                                                                    | Instances where you should cal                                     |
|----------------------------------------------------------------------------------------------------|--------------------------------------------------------------------|
| ON YOUR SET-TOP BOX                                                                                                    | assistance:                                                        |
|                                                                                                    | SITUATION: TV displays NO AC                                       |
| <ol> <li>Using the remote control of your set-top box, press the MENU<br/>button and select MANUAL SCAN. Type in 0000 as password.</li> </ol> | FYI: This means your smart care properly paired.                   |
|                                                                                                    | SITUATION: TV displays NO AC                                       |
| Password                                                                                                    | FYI: This means the smart card another set-top box.                |
| Blocking active                                                                                                    | SITUATION: TV displays NO AC                                       |
| to temporary unlock                                                                                                    | FYI: This means that you have a because it is not included on you  |
|                                                                                                    |                                                                    |
|                                                                                                    | HOW TO READ THE MAIL                                               |
| 0-9 Direct Back                                                                                                    | Check your set-top box brar<br>below:                              |
| 2 After pressing MANUAL SCAN, fill up the fields with the correct                                                                             | KAON SD                                                            |
| parameters. There are two sets of parameters available.                                                                                       | STEP 1: Press MENU.<br>STEP 2: Go to Utility then press            |
| Manual Scan                                                                                                    | STEP 3: Go to Mall box then pr<br>STEP 4: Press the EXIT button or |
| Channel No. 01                                                                                                    | KAON HD and ZINWELL HD                                             |
| Frequency                                                                                                    | SOUITION: Please refer to the                                      |
| Constellation Auto                                                                                                    | Coloneda. Fieldse leier to the                                     |
| Symbol Rate                                                                                                    | KAON SD KAO                                                        |

OK Select X Exit

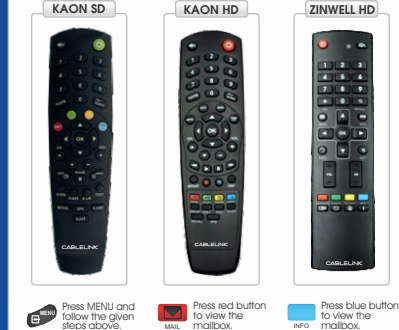

"Card problem - check card" SOLUTION: Ensure that the card is inserted properly.

What to do when you encounter the following:

SITUATION: TV displays "No card inserted" or

3. Call our customer service at 988-5465 to know which set

should you use and the corresponding parameters for your set.

SET-TOP BOX TROUBLESHOOTING

Strength

Quality

↑↓ Navigate

I our customer service for

### CESS (4)

d and set-top box are not

## CESS (11)

inserted is already paired to

CESS (6)

no access on the channel our subscription plan.

# ON YOUR SET-TOP BOX

nd and follow the instructions

OK. ress OK. n vour remote to exit.

picture below.